# ขั้นตอนการติดตั้ง

## Microsoft SQL Server 2017

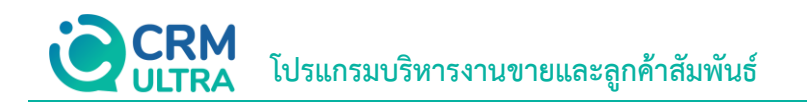

### สารบัญ

| ขั้นตอนการ Download โปรแกรม Microsoft SQL Server 2017 | 3 |
|-------------------------------------------------------|---|
| ขั้นตอนการติดตั้งโปรแกรม Microsoft SQL Server 2017    | 4 |

\* หมายเหตุ : ผู้ใช้สามารถคลิกที่รายการสารบัญ เพื่อไปหน้าเอกสารดังกล่าวได้ทันที

### ขั้นตอนการ Download โปรแกรม Microsoft SQL Server 2017

- 1. ให้ผู้ใช้ทำการเข้าสู่ Website CRM Ultra โดยผู้ใช้สามารถเลือก Download Microsoft SQL 2017 ได้ดังลิงก์ด้านล่างนี้
  - https://www.crmultra.com/Article/Detail/169816

 เมื่อเข้า Website ตามลิงก์แล้วให้ตรวจสอบที่หัวข้อ โปรแกรมเสริม > Microsoft SQL 2017 จากนั้นคลิก "Download" (ตามหมายเลข 1) เพื่อทำการติดตั้ง

|                                   | Home Products- | Services V More V | Contact Us<br>Sale@crmu |
|-----------------------------------|----------------|-------------------|-------------------------|
| 📄 คู่มือการใช้งานโปรแกรม CRM Ultr | а              |                   | ~                       |
| คู่มือการตั้งค่าระบบ              |                | 12.4 MB           | 📩 Download              |
| คู่มือระบบ Customer Management    |                | 2.54 MB           | 📩 Download              |
| คู่มือระบบ Activity Management    |                | 4.01 MB           | 📩 Download              |
| คู่มือระบบ Sales Force Automation |                | 12.4 MB           | 📥 Download              |
| คู่มีอระบบ Approve Center         |                | 718 KB            | 📥 Download              |
| คู่มือระบบ Reports & Dashboards   |                | 3.47 MB           | 📩 Download              |
| 🖵 โปรแกรมเสริม                    |                |                   |                         |
| Microsoft SQL2017                 |                | 5.47 MB           | 📥 Download              |
| Microsoft .NET Framework 7.0.10   |                | 104 MB            | 📩 Download              |
| IIS URL Rewrite Module            |                | 5.20 MB           | 📥 Download              |

#### ขั้นตอนการติดตั้งโปรแกรม Microsoft SQL Server 2017

1. ให้ผู้ใช้ทำการเปิดสถานที่จัดเก็บ File Microsoft SQL Server ที่ Download มา

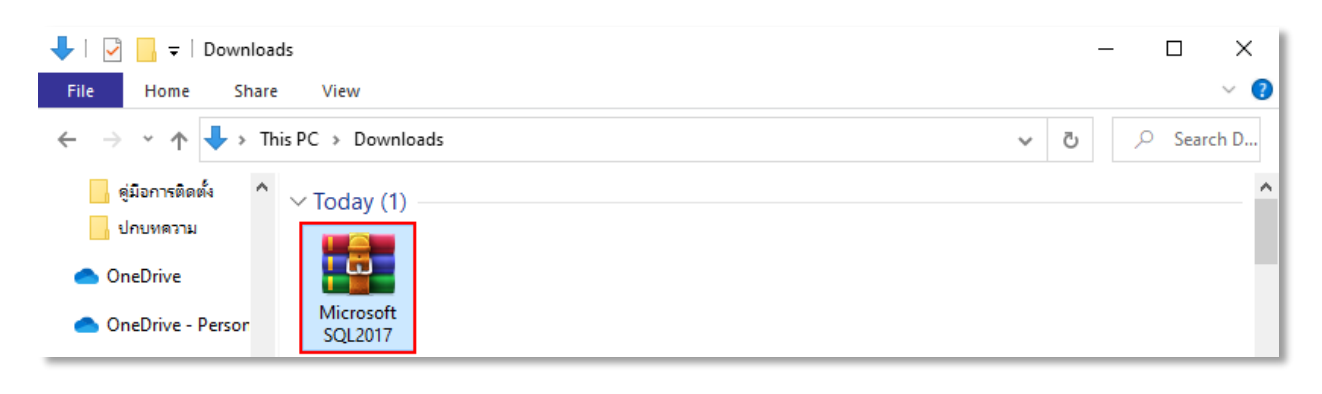

2. จากนั้นให้ทำการ คลิกเม้าส์ขวาแล้วเลือก "Extract to Microsoft SQL2017"

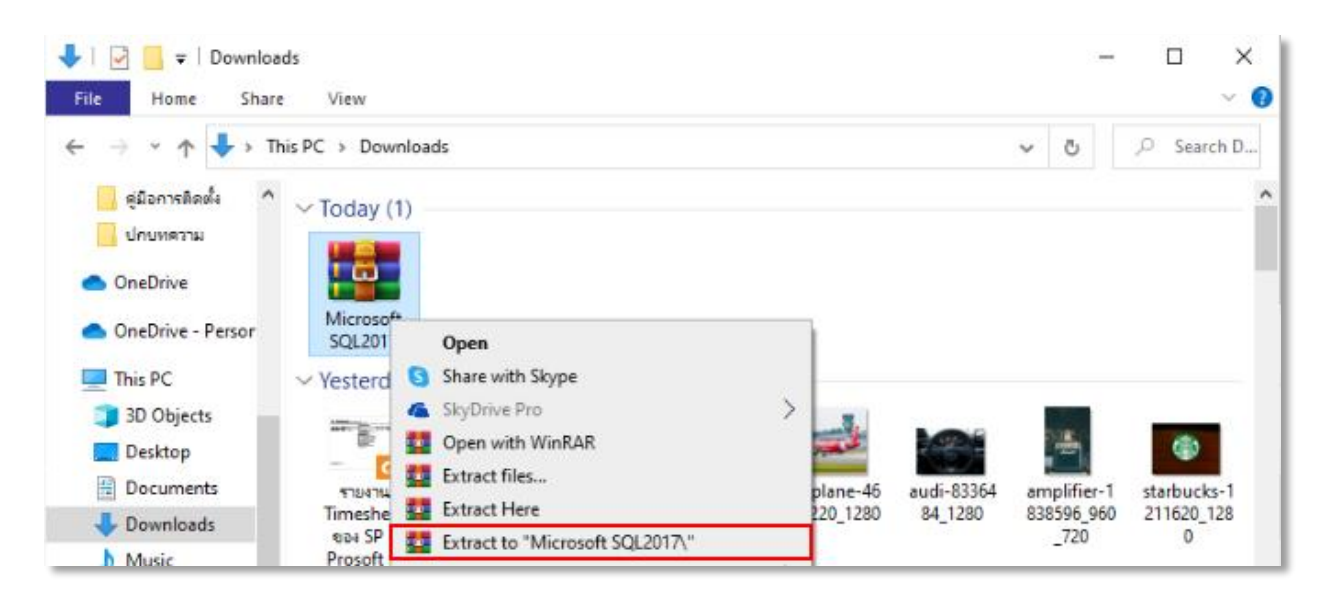

3. ผู้ใช้จะพบไฟล์ Microsoft SQL2017 ให้ทำการกดเข้าไปในไฟล์

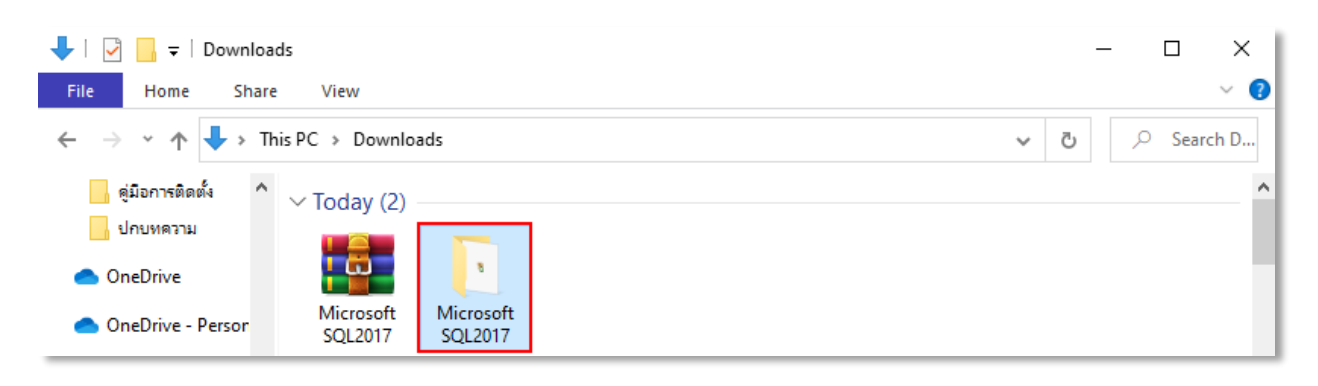

4. เมื่อพบโปรแกรม Microsoft SQL2017 ในไฟล์แล้ว ให้กดคลิกเม้าส์ขวา

| 📕   🛃 📕 🖛                                                                                        | Manage                  | Microsoft SQL2017 |             | – 🗆 ×    |
|--------------------------------------------------------------------------------------------------|-------------------------|-------------------|-------------|----------|
| File Home Share Vie                                                                              | ew Application Tools    |                   |             | ~ 📀      |
| $\leftarrow$ $\rightarrow$ $\checkmark$ $\uparrow$ $\square$ $\Rightarrow$ This PC $\Rightarrow$ | Downloads > Microsoft S | QL2017            | ٽ ~         | ,        |
| 🔒 คู่มือการติดตั้ง ^ Nam                                                                         | ne ^                    | Date modified     | Туре        | Size     |
| ปกบทความ 🌋 S                                                                                     | 6QLServer2017-SSEI-Expr | 28/08/2023 17:07  | Application | 5,610 KB |
| OneDrive                                                                                         |                         |                   |             |          |
| 📥 OneDrive - Persor                                                                              |                         |                   |             |          |

#### 5. จากนั้นเลือก "Run as administrator"

| -   🗹 📴 🖛                                                                       |          | Manage                | Microsof | t SQL2017            |             |   | -    |        | $\times$ |
|---------------------------------------------------------------------------------|----------|-----------------------|----------|----------------------|-------------|---|------|--------|----------|
| File Home Share                                                                 | View     | Application Tools     |          |                      |             |   |      |        | ~ 🕐      |
| $\leftarrow$ $\rightarrow$ $\checkmark$ $\uparrow$ $\square$ $\Rightarrow$ This | PC > Dov | vnloads → Microsoft S | QL2017   |                      | ~           | Ö | ۶    | Sear   | ch       |
| ดู่มีอการติดตั้ง ^                                                              | Name     | ^                     |          | Date modified        | Туре        |   | Size |        |          |
| ปกบทความ                                                                        | 1 SQLSe  | erver2017-SSEI-Expr   |          | 20/00/2022 17-07     | Application |   | ç    | 610 VD |          |
|                                                                                 |          |                       |          | Open                 |             |   |      |        |          |
| Oneblive                                                                        |          |                       | ۲        | Run as administrator |             |   |      |        |          |
| OneDrive - Persor                                                               |          |                       | 6        | Share with Skype     |             |   |      |        |          |

6. ผู้ใช้จะพบหน้าจอของ SQL Server 2017 ให้ผู้ใช้กดเลือกตั้งค่าแบบ "Basic"

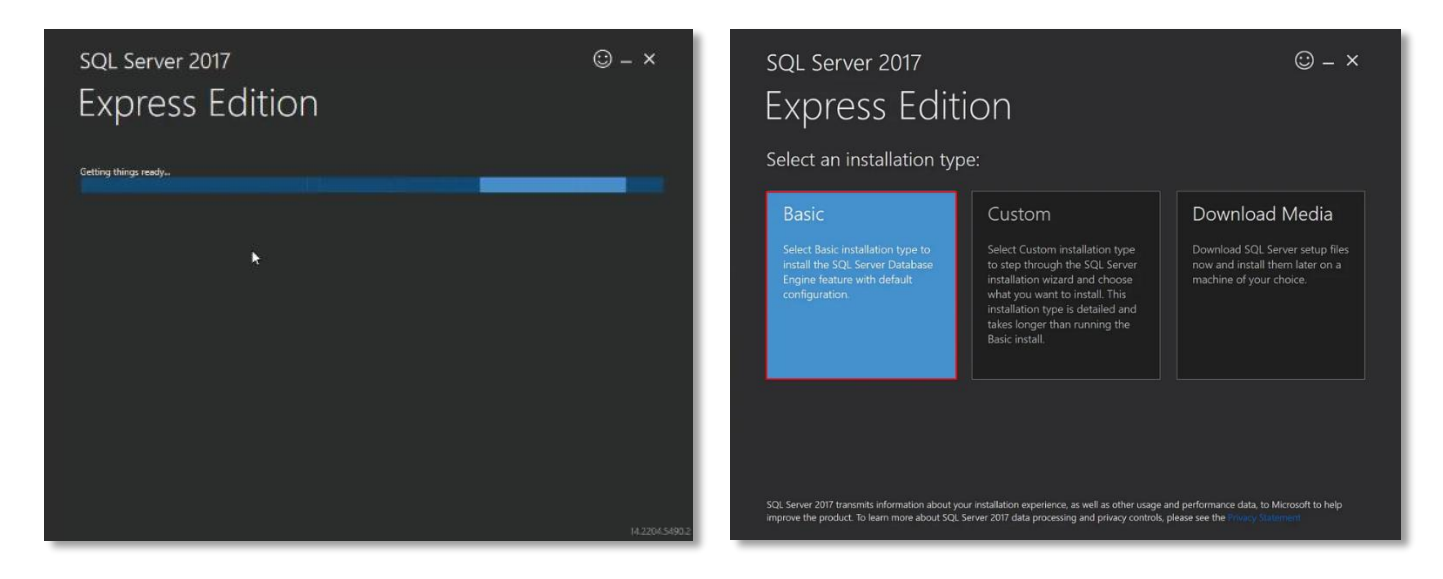

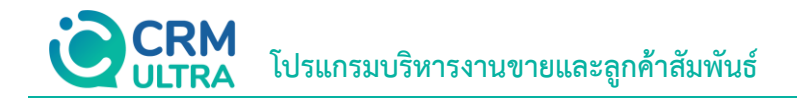

7. ให้ผู้ใช้กด "Accept" ที่มุมล่างขวา จากนั้นให้ผู้ใช้กด "Install" ที่มุมล่างขวา

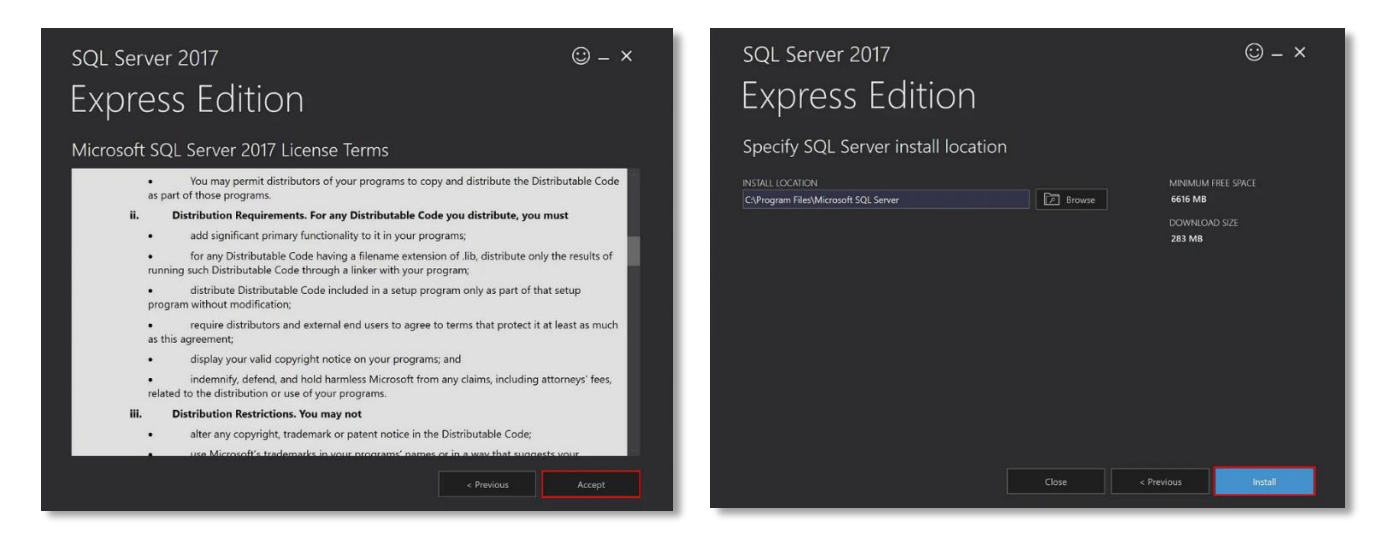

#### 8. ผู้ใช้จะพบหน้าต่างที่กำลังดาวน์โหลดและติดตั้ง

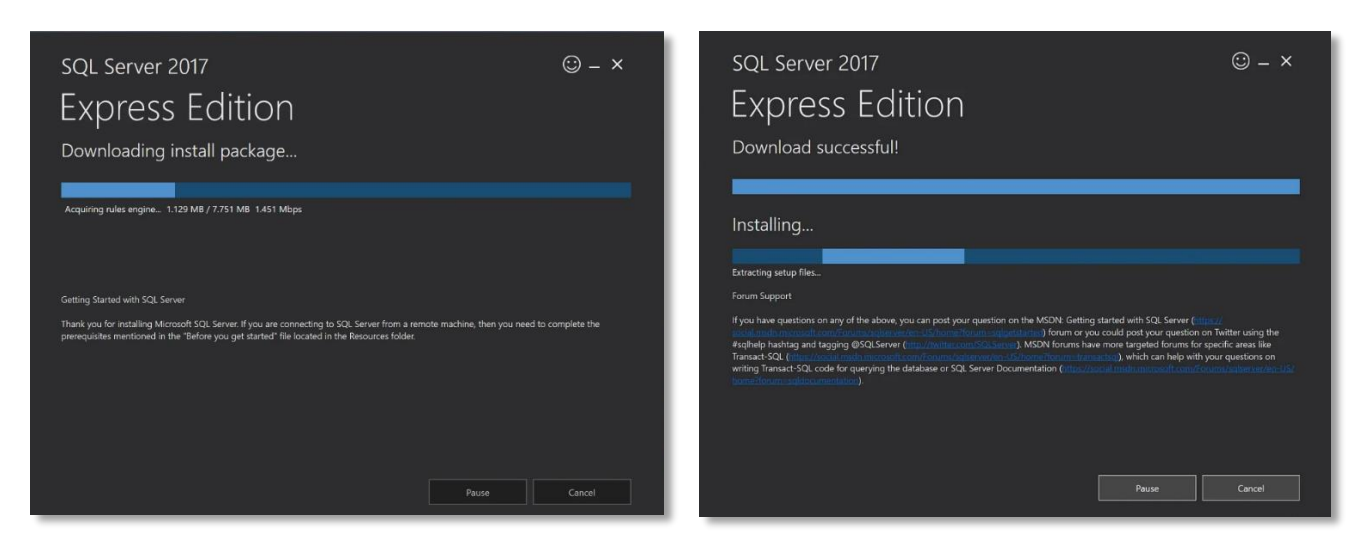

9. เมื่อติดตั้งเรียบร้อยแล้วจะพบหน้าต่างแจ้งว่าติดตั้งสำเร็จ จากนั้นให้ผู้ใช้กด "Install SSMS"

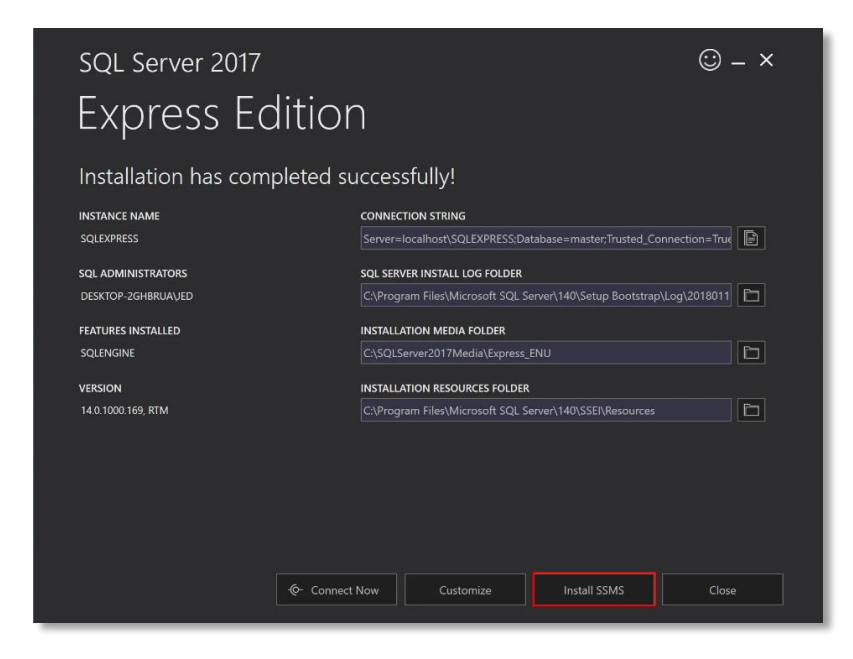

**CRM** โปรแกรมบริหารงานขายและลูกค้าสัมพันธ์

10. เมื่อผู้ใช้คลิก Install SSMS แล้ว จะมีหน้าต่างเบราว์เซอร์ขึ้นมา ให้ผู้ใช้คลิก "Download SQL Server Management (SSMS)" เพื่อดาวน์โหลด

#### Register nov Version Download SSMS SQL Server 2022 @ Training $\pm$ Download SQL Server Management Studio (SSMS) 20.1 $\ensuremath{\mathscr{C}}$ ₩ Filter by title Module Introduction to Azure SQL - Training SSMS 20.1 is the latest generally available (GA) version. If you have a *preview* version of SSMS 20 SQL Server Learn about Azure SQL deployment options and service tiers and what to use for your organization. installed, uninstall it before installing SSMS 20.1. Installing SSMS 20.1 doesn't upgrade or replace SSMS Docs navigation tips 19.x and earlier versions. Previous versions 2005-2014 Certification Microsoft Certified: Azure Database Administrator Associate - Certifications ~ Overview • Release number: 20.1 What is SQL Server? • Build number: 20.1.10.0 Administer an SQL Server database infrastructure for cloud, on-premises and hybrid relational databases using the Microsoft PaaS relational database offerings. Release date: April 9, 2024 Connect to the Database Engine > What's new? By using SQL Server Management Studio, you agree to its license terms and privacy statement 2. If you > Editions and features have comments or suggestions or want to report issues, the best way to contact the SSMS team is at SQL > Release notes user feedback ₽. Documentation > Business continuity Release notes for (SSMS) - SQL Server Management Studio (SSMS) The SSMS 20.x installation doesn't upgrade or replace SSMS 19.x and earlier versions. SSMS 20.x installs > Database design Release notes for SQL Server Management Studio (SSMS). alongside previous versions, so both versions are available. However, if you have an earlier preview > Development version of SSMS 20 installed, you must uninstall it before installing the latest release of SSMS 20. You can > Internals & architecture see if you have a preview version by going to the Help > About window. > Installation SQL Server Management Studio (SSMS) - SQL Server Management Studio (SSMS) If a computer contains side-by-side installations of SSMS, verify you start the correct version for your > Migrate & load data specific needs. The latest version is labeled Microsoft SQL Server Management Studio v20.1. Learn details about SQL Server Management Stud (SSMS) and what SSMS can do, including how to manage Analysis Services Solutions. > Manage, monitor, & tune > Query data (i) Important > Reporting & Analytics SSMS setup failed or requires restart - SQL Server Management Studio (SSMS) For SQL Server Management Studio (SSMS) 18.7 through 19.3, Azure Data Studio is automatically > Security installed alongside SSMS. Users of SQL Server Management Studio are able to benefit from the Troubleshooting SSMS installation problems innovations and features in Azure Data Studio. Azure Data Studio is a cross-platform and open-C Download PDF Show 4 more source desktop tool for your environments, whether in the cloud, on-premises, or hybrid.

11. เมื่อดาวน์โหลด SSMS เรียบร้อยแล้ว ให้ผู้ใช้ทำการเปิดไฟล์

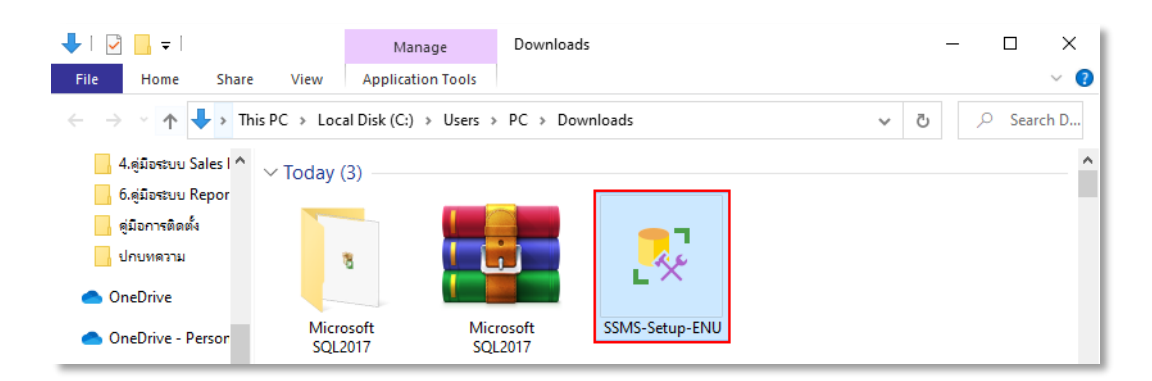

12. ให้ผู้ใช้ทำการคลิก "Install"

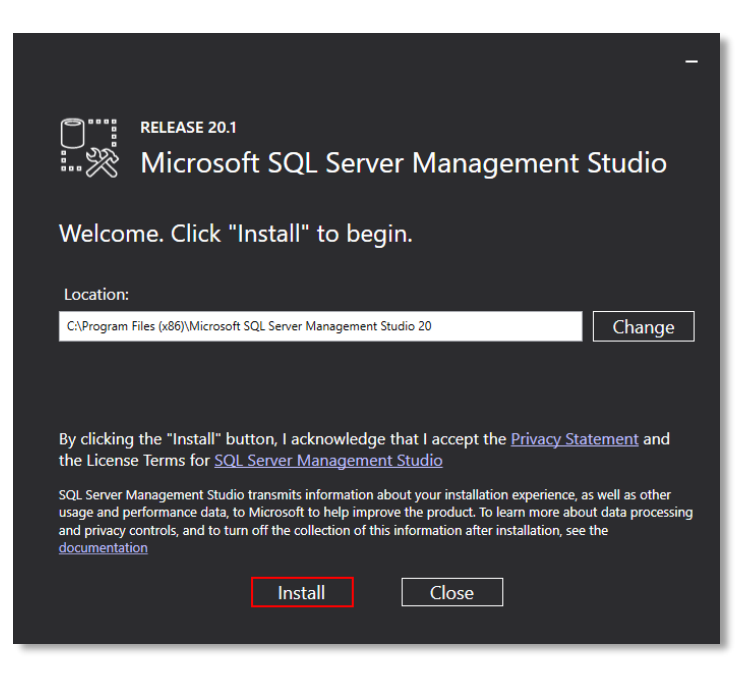

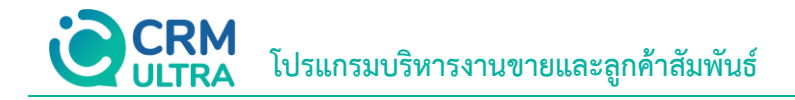

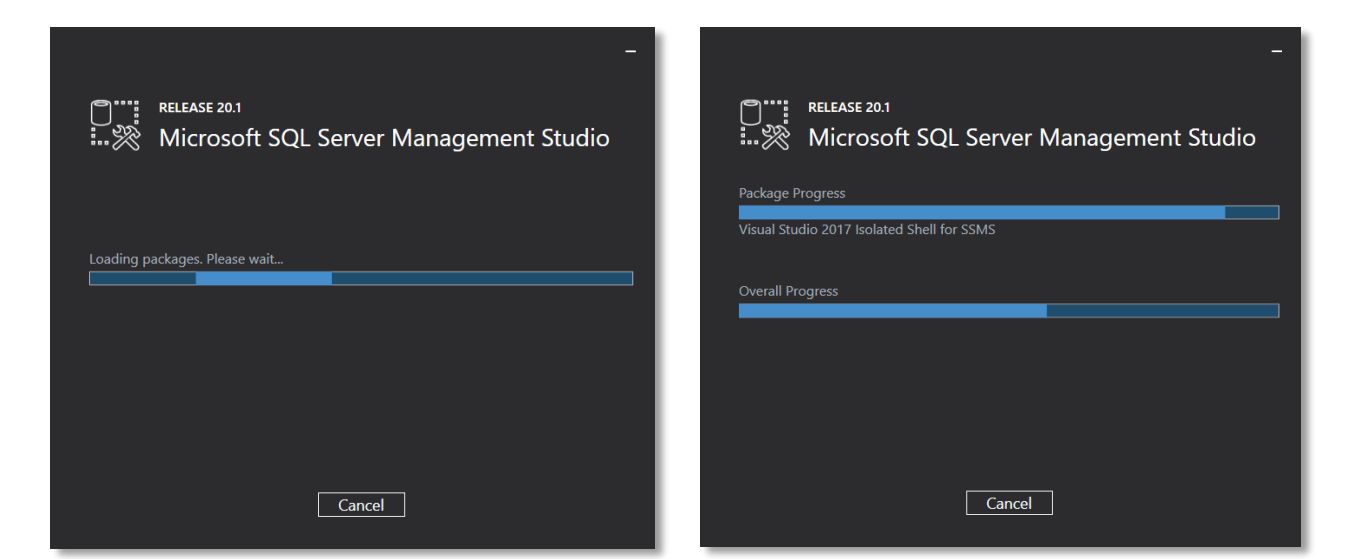

14. เมื่อเสร็จสิ้นโปรแกรมจะแจ้งให้ "Restart" ให้ผู้ใช้กด Restart เครื่อง

| -                                                             |
|---------------------------------------------------------------|
| Construction Release 20.1                                     |
| Restart required in order to complete setup.                  |
| All specified components have been installed successfully.    |
| The computer needs to be restarted before setup can continue. |
|                                                               |
|                                                               |
|                                                               |
|                                                               |
| Restart Close                                                 |

15. เมื่อผู้ใช้ Restart เครื่องแล้วให้กดปุ่ม Start ผู้ใช้จะพบ "Microsoft SQL Server Management Studio 17"

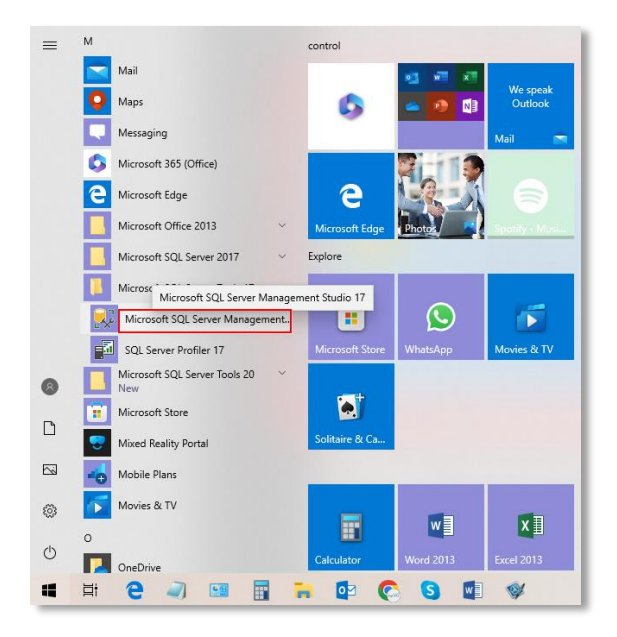

**CRM** ULTRA โปรแกรมบริหารงานขายและลูกค้าสัมพันธ์

16. เมื่อเปิดโปรแกรม ระบบจะแสดงหน้าต่าง Connect to Server ขึ้นมา ดังรูป

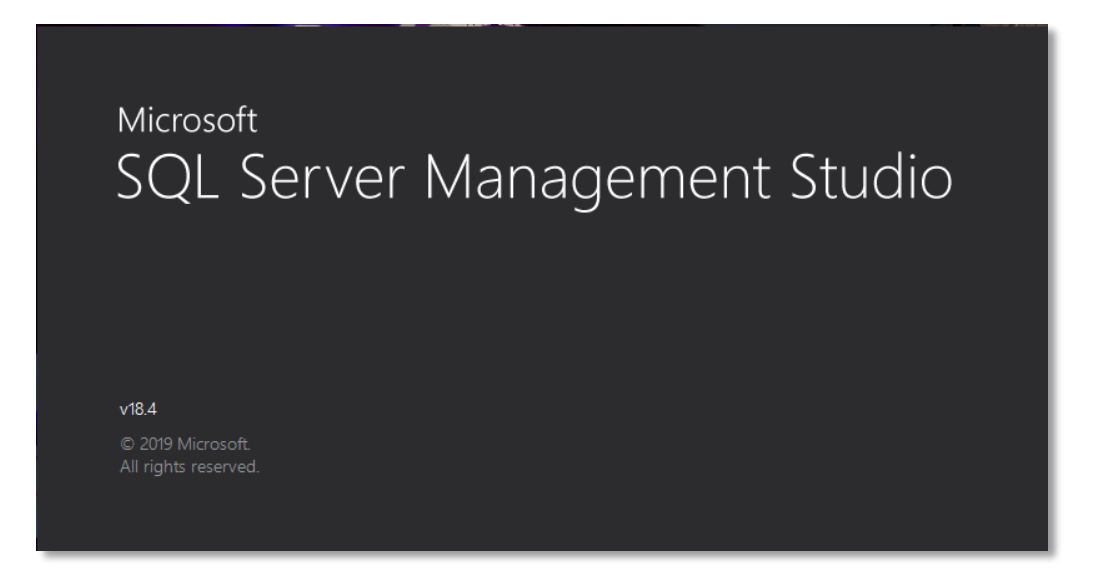

- 17. ผู้ใช้จะต้องทำการกรอกข้อมูล โดยมีรายละเอียด ดังนี้
  - Server type: ให้ผู้ใช้เลือก "Database Engine"
  - Server name: ให้ผู้ใช้กรอกชื่อประจำเครื่อง ตามด้วยชื่อ SQL ที่ตั้งไว้ เช่น localhost\SQLEXPRESS
  - Authentication: ให้ผู้ใช้เลือก "Windows Authentication"

เมื่อผู้ใช้ทำการกรอกข้อมูลเบื้องต้นเรียบร้อยแล้ว ให้ผู้ใช้กดปุ่ม "Connect" ดังรูป

| 모 <sup>를</sup> Connect to Serve | er >                           | × |
|---------------------------------|--------------------------------|---|
|                                 | SQL Server                     |   |
| Server type:                    | Database Engine                | ^ |
| Server name:                    | localhost\SQLEXPRESS           | · |
| Authentication:                 | Windows Authentication ~       | 1 |
| User name:                      | NATTAPATCH-PC\Dev ~            | ^ |
| Password:                       |                                |   |
|                                 | Remember password              |   |
|                                 | Connect Cancel Help Options >> |   |

18. ระบบจะแสดงหน้าต่าง Server ขึ้นมา ผู้ใช้จะต้องทำการ กำหนดรหัสเข้าใช้งาน เพื่อใช้ในการเชื่อมต่อ ให้ผู้ใช้ไปที่หัวข้อ
 "Security" (หมายเลข 1) > "Logins" (หมายเลข 2) จากนั้นคลิกเมาส์ขวาที่ User "sa" (หมายเลข 3) > "Properties" (หมายเลข
 4)

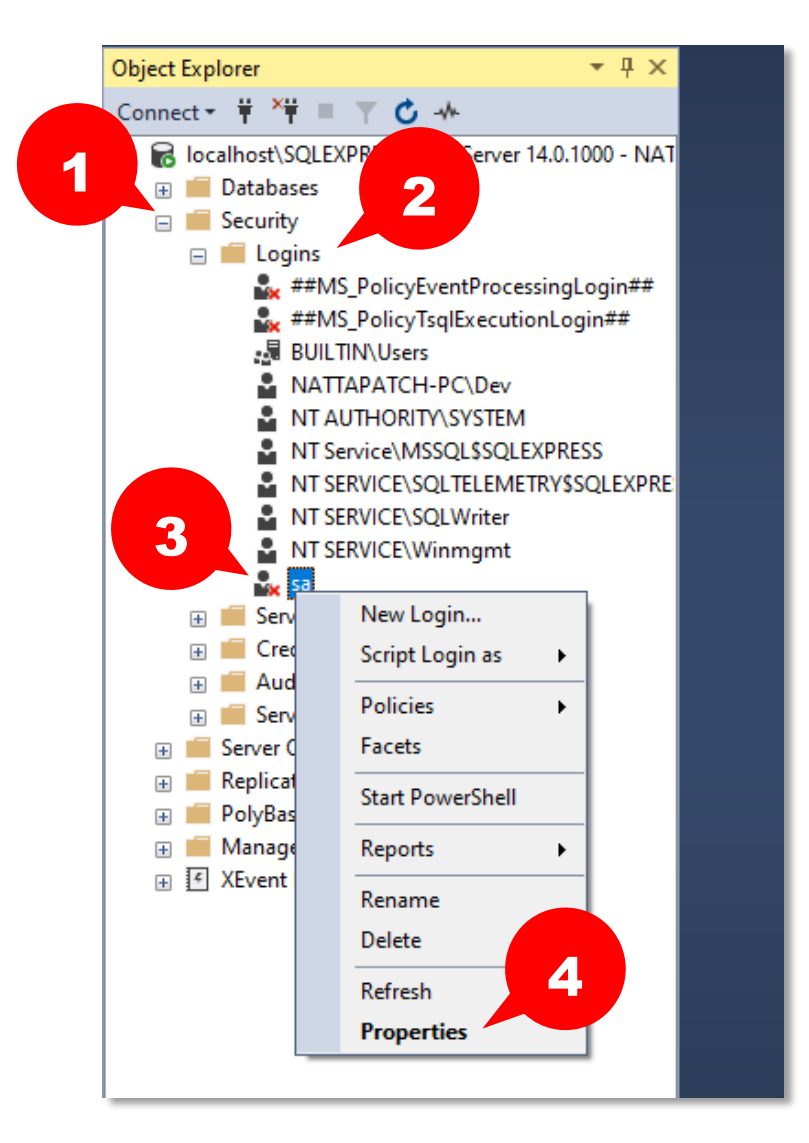

**CRM** ULTRA โปรแกรมบริหารงานขายและลูกค้าสัมพันธ์

19. ผู้ใช้จะพบหน้าต่างการตั้งค่า User ที่หัวข้อ "General" (หมายเลข 1) ให้ผู้ใช้กำหนดรหัสเข้าใช้งาน ที่หัวข้อ "Password"

#### และ "Confirm Password"

| Login Propert                       |                                              |                      | _      | $\Box$ $\times$ |
|-------------------------------------|----------------------------------------------|----------------------|--------|-----------------|
| Select a page                       | 🖵 Script 🔻 😮 Help                            |                      |        |                 |
| Server Roles                        |                                              |                      |        |                 |
| User Mapping Status                 | Login name:                                  | sa                   |        | Search          |
|                                     | <ul> <li>Windows authentication</li> </ul>   |                      |        |                 |
|                                     | SQL Server authentication                    |                      |        | <b>,</b>        |
|                                     | Password:                                    | •••••                |        |                 |
|                                     | Confirm password:                            | •••••                |        |                 |
|                                     | Specity old password                         |                      |        | •               |
|                                     | Old password:                                |                      |        |                 |
|                                     | Enforce password policy                      |                      |        |                 |
|                                     | Enforce password expira                      | tion                 |        |                 |
|                                     | User must change passv                       | vord at next login   |        |                 |
|                                     | <ul> <li>Mapped to certificate</li> </ul>    |                      | $\sim$ |                 |
|                                     | <ul> <li>Mapped to asymmetric key</li> </ul> |                      | $\sim$ |                 |
| Connection                          | Map to Credential                            |                      | $\sim$ | Add             |
| Server:<br>NATTAPATCH-PC\SQLEXPRESS | Mapped Credentials                           | Credential           | F      |                 |
| Connection:<br>NATTAPATCH-PC\Dev    |                                              |                      |        |                 |
| View connection properties          |                                              |                      |        |                 |
|                                     |                                              |                      |        |                 |
|                                     |                                              |                      |        |                 |
| Progress                            |                                              | <                    | >      | Remove          |
| Ready                               | Default database:                            | master               | ~      |                 |
| - Walks                             | Default language:                            | English - us_english | ~      |                 |
|                                     |                                              |                      | OK     | Cancel          |

20. เลือกที่หัวข้อ "Status" (หมายเลข 2) และเลือก "Enabled" ที่หัวข้อ Login จากนั้นกด "OK" (หมายเลข 3) เพื่อ ยืนยันการตั้งค่า

| Login Properties - sa                                                                                            |                                                    | —  |      | $\times$ |
|----------------------------------------------------------------------------------------------------|----------------------------------------------------|----|------|----------|
| Select a page                                                                                                    | 🖵 Script 🔻 😮 Help                                  |    |      |          |
| General<br>Server Roles<br>User Mapping<br>Status                                                                | Settings Permission to connect to database engine: |    |      |          |
| Connection<br>Server:<br>NATTAPATCH-PC\SQLEXPRESS<br>Connection:<br>NATTAPATCH-PC\Dev<br>Intervention properties | Login is locked out                                |    |      |          |
| Ready                                                                                                    | 3                                                  |    |      |          |
|                                                                                                    |                                                    | OK | Cano | cel      |

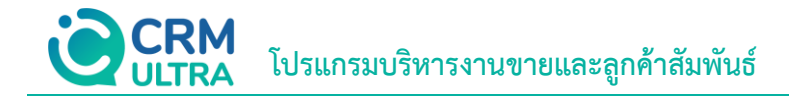

21. คลิกขวาที่ชื่อ Server (หมายเลข 1) แล้วเลือก "Properties" (หมายเลข 2)

| Object Explorer 👻 부 🗙 |                           |      |  |  |
|-----------------------|---------------------------|------|--|--|
| Connect 🕶 🏺 🎽 🔳 🍸     | ° 🕹 - 👫                   |      |  |  |
| 😑 🐻 localhost\SQLEXPR | ESS (SOL Server 14.0.1000 | -NAT |  |  |
| 🕀 📁 Databases         | Connect                   |      |  |  |
| 🖃 📕 Security          | Disconnect                |      |  |  |
| 🖃 🛑 Logins            | Register                  | #    |  |  |
| ##N                   | New Query                 |      |  |  |
|                       | Activity Monitor          |      |  |  |
| 🔒 NT /                | Start                     |      |  |  |
| 🔓 NTS                 | Stop                      |      |  |  |
| 🔓 NTS                 | Pause                     | PRE  |  |  |
| 🔓 NTS                 | Pasuras                   |      |  |  |
| NT S                  | Resume                    |      |  |  |
| 🙀 sa                  | Restart                   |      |  |  |
| 🕀 📕 Server R          | Policies                  | •    |  |  |
| Credent               | Facets                    |      |  |  |
| Audits                |                           |      |  |  |
| E Server Obie         | Start PowerShell          |      |  |  |
| Benlication           | Azure Data Studio         |      |  |  |
| ⊕ 📕 PolyBase          | Reports                   |      |  |  |
|                       | Refresh                   |      |  |  |
|                       | Properties                |      |  |  |
|                       | 2                         |      |  |  |

22. ไปที่หัวข้อ "Security" (หมายเลข 3) จากนั้นเลือก "SQL Server and Windows Authentication mode" (หมายเลข 4) จากนั้นกดปุ่ม "OK" (หมายเลข 5)

| Server Properties - localhost                                                                         | SQLEXPRESS                                                                                                    | _  |     | $\times$ |
|----------------------------------------------------------------------------------------------------|----------------------------------------------------------------------------------------------------|----|-----|----------|
| Select a page                                                                                         | 🖵 Script 🔻 😯 Help                                                                                                    |    |     |          |
| Memory<br>Processors<br>Security<br>Connections<br>Database Settings<br>Advanced<br>Permissions       | Server authentication          Windows Authentication mode         SQL Server and Windows Authentication mode         Login auditing         None         Failed logins only         Successful logins only         Both failed and successful logins         Server proxy account         Enable server proxy account |    |     |          |
| Connection                                                                                            | Proxy account:                                                                                                    |    |     |          |
| Server:<br>NATTAPATCH-PC\SQLEXPRESS<br>Connection:<br>NATTAPATCH-PC\Dev<br>View connection properties | Options  Enable C2 audit tracing  Cross database ownership chaining                                                                                                    |    |     |          |
| Progress                                                                                              |                                                                                                    |    |     |          |
| Ready                                                                                                 | 5                                                                                                    |    |     |          |
|                                                                                                    |                                                                                                    | ОК | Can | cel      |

23. คลิกขวาที่ชื่อ Server อีกครั้ง (หมายเลข 1) แล้วเลือก "Restart" (หมายเลข 2)

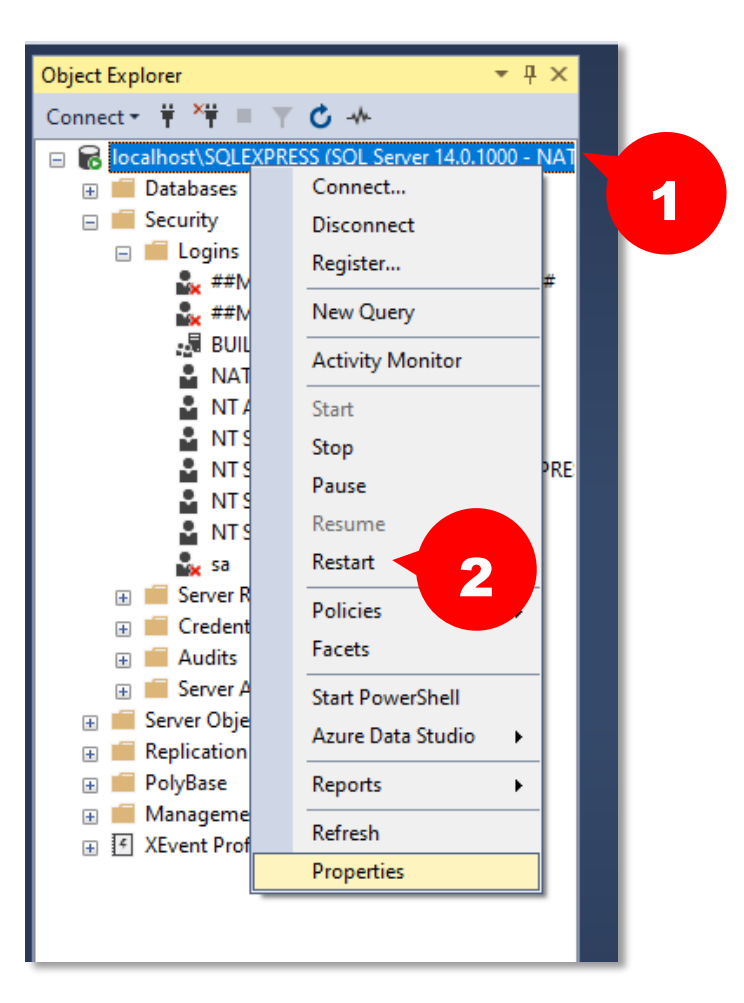

24. เมื่อ Restart เรียบร้อยแล้ว ทดสอบการเข้าใช้งานด้วย User sa แล้วจึงกด "Connect" เป็นอันเสร็จสิ้น

| 🖵 Connect to Server | ×                                              |
|---------------------|------------------------------------------------|
|                     | SQL Server                                     |
| Server type:        | Database Engine 🗸                              |
| Server name:        | localhost\SQLEXPRESS ~                         |
| Authentication:     | SQL Server Authentication $\qquad \qquad \lor$ |
| Login:              | sa 🗸 🗸                                         |
| Password:           |                                                |
|                     | Remember password                              |
| [                   | Connect Cancel Help Options >>                 |